#### การตรวจสอบค่า Noise margin โดยเปิด browser และพิมพ์ 192.168.1.1

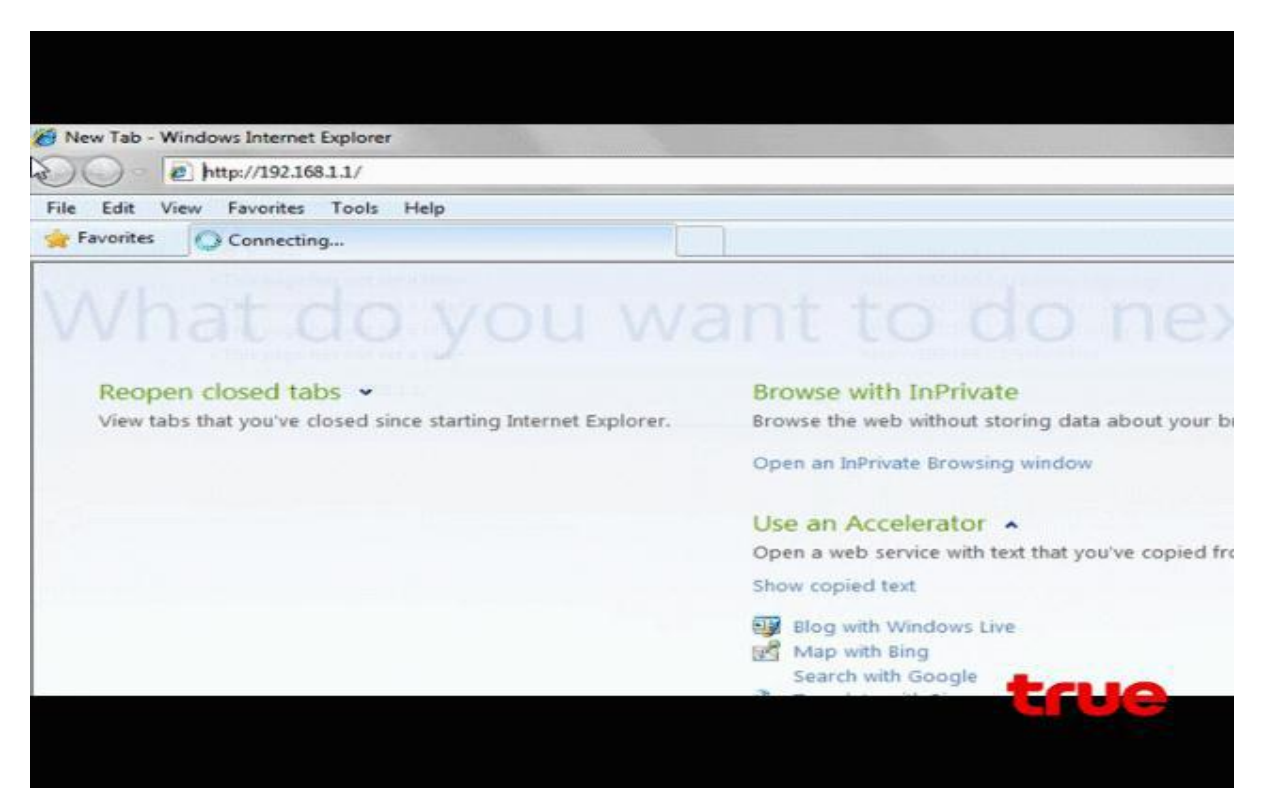

#### - Billion Sky

# ตรวจสอบ noise margin ได้ที่หน้าแรกของ Web configuration

| they are and a to a monthly a start of the                        | Ronar             |                          |                           |                |                |               |                       |            | 0.0              |   |
|-------------------------------------------------------------------|-------------------|--------------------------|---------------------------|----------------|----------------|---------------|-----------------------|------------|------------------|---|
|                                                                   |                   |                          |                           |                |                | · 8 4         | × P. Sought           |            |                  | ρ |
| Edit View Fevorites Tools Hes<br>Fevorites 25 http://192.108.1.1/ |                   |                          |                           |                |                |               |                       | - Page - 1 | lafety = Tools = |   |
|                                                                   | BILLION           | CON                      |                           |                |                |               |                       |            |                  |   |
|                                                                   | CHERTER IN        |                          |                           |                |                |               | Billion Sky           |            |                  |   |
|                                                                   |                   | Quick Interface Ad       | ranced                    | Access         | Majobenano     | ALC: NO.      | Theiles               |            |                  |   |
|                                                                   | Status            | Start Setup 1            | ietup I                   | Managemen      | it monimum     |               | neg.                  |            |                  |   |
|                                                                   |                   | Clevela 1990 - System Li | 19 100                    | dukes:         |                |               |                       |            |                  |   |
|                                                                   |                   |                          |                           |                |                |               |                       |            |                  |   |
|                                                                   | Deves information |                          |                           |                |                |               |                       |            |                  |   |
|                                                                   |                   | Farmware Version         | 2.11.25.1A/UE0            | C218.7 6 88,25 | 1008251808     |               |                       |            |                  |   |
|                                                                   | 0                 |                          | 50 34 40 7 1 Sec          |                |                |               |                       |            |                  |   |
|                                                                   |                   | P Address                | 192.188.1.1               |                |                |               |                       |            |                  |   |
|                                                                   |                   | Subret Heat              | 255 255 255 0<br>Fostieri |                |                |               |                       |            |                  |   |
|                                                                   |                   | Dio Jere                 | Conces                    |                |                |               |                       |            |                  |   |
|                                                                   |                   | Virtual Crystel          | PvC0 +                    |                |                |               |                       |            |                  |   |
|                                                                   |                   | Distant .                | Connected                 |                |                |               |                       |            |                  |   |
|                                                                   |                   | Connection Type :        | tindge.                   |                |                |               |                       |            |                  |   |
|                                                                   |                   | P Address<br>Subset Mass | 1410.                     |                |                |               |                       |            |                  |   |
|                                                                   |                   | Default Galaviey         | N/G                       |                |                |               |                       |            |                  |   |
|                                                                   |                   | DNS Server               | 167.6                     |                |                |               |                       |            |                  |   |
|                                                                   | 0.000             |                          | 1614.                     |                |                |               |                       |            |                  |   |
|                                                                   | AD                | H                        | 156223146                 | 2-00015        | NUMBER OF      |               |                       |            |                  |   |
|                                                                   |                   | ADSL Famware Variation   | FwVer:2.11.11             | 42_TC3005 Hw   | Ver.714.97_3.6 |               |                       |            |                  |   |
|                                                                   |                   | Modulation               | ADGL2 PLUS                |                |                |               |                       |            |                  |   |
|                                                                   |                   | Annex Node :             | ANNEX_A                   |                |                |               |                       |            |                  |   |
|                                                                   |                   |                          | Provinteam.               | (Instance)     |                |               |                       |            |                  |   |
|                                                                   |                   | SNR Marger               | 6.1                       | 6.0 (          |                |               |                       |            |                  |   |
|                                                                   |                   | I see Afternation        | **                        |                |                | Ch Langet 1 B | and and a desider the |            | 1/5              |   |

ด้านล่างจะเห็นค่า SNR Margin ทั้ง Upstream และ Downstream ซึ่งไม่ควรต่ำกว่า 12 DB

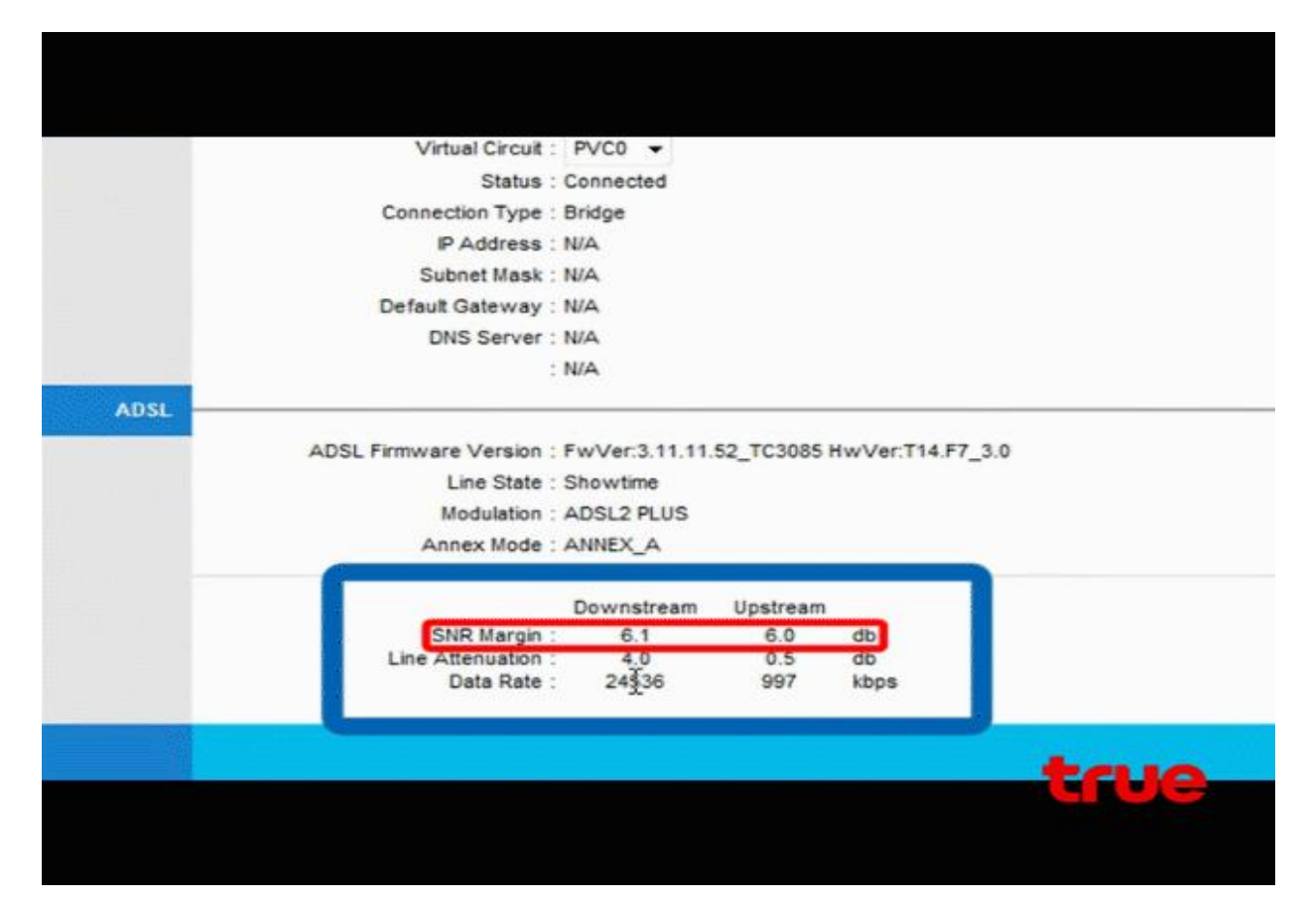

#### - Nlink

# ตรวจสอบได้จากหน้าแรกเช่นเดียวกับ Billion Sky

| s Wicard<br>ANI WANI WAN Denies<br>ystem Status                            | LAN<br>1 ARP TANK (                                                                                                    | <u>исля</u> | WAR                                                                                                    | Advance                                                                                                    | Admin                                                                                                    | Disgnostic                                                                                                    |
|----------------------------------------------------------------------------|----------------------------------------------------------------------------------------------------|-------------|----------------------------------------------------------------------------------------------------|----------------------------------------------------------------------------------------------------|----------------------------------------------------------------------------------------------------|----------------------------------------------------------------------------------------------------|
| Wicard                                                                     | LAN<br>   ARP Table                                                                                                    | WLAB        | WAR                                                                                                    | Advance                                                                                                    | Adusia                                                                                                    | Diagnostic                                                                                                    |
| AN   WLAN   WAN   Standoor<br>ystem Status<br>s page shows the current sta | I ARP Table [                                                                                                    |             | the second second                                                                                                    |                                                                                                    |                                                                                                    | The subscription of the subscription of the su |
| ystem Status                                                               |                                                                                                    |             |                                                                                                    |                                                                                                    |                                                                                                    |                                                                                                    |
| stem                                                                       | and the second second s | D           |                                                                                                    |                                                                                                    |                                                                                                    |                                                                                                    |
| as Bane                                                                    | ADSL Modem/7                                                                                                    | Router      |                                                                                                    |                                                                                                    |                                                                                                    |                                                                                                    |
| ftware Version                                                             | 1.3.9                                                                                                    |             |                                                                                                    |                                                                                                    |                                                                                                    |                                                                                                    |
| P Version                                                                  | 2.9.0.2                                                                                                    |             |                                                                                                    |                                                                                                    |                                                                                                    |                                                                                                    |
| L                                                                          |                                                                                                    |             |                                                                                                    |                                                                                                    |                                                                                                    |                                                                                                    |
| L mode                                                                     | G.Det Absiz /                                                                                                    | ADSL2+      |                                                                                                    |                                                                                                    |                                                                                                    |                                                                                                    |
| L Status                                                                   | ADSC2+, SHOP                                                                                                    | WTIME.L0    |                                                                                                    |                                                                                                    |                                                                                                    |                                                                                                    |
| stream speen                                                               | 22118 hhrs (1                                                                                                    | berie ave)  |                                                                                                    |                                                                                                    |                                                                                                    |                                                                                                    |
| white the second                                                           | 12.0-50                                                                                                    | (topricave) |                                                                                                    |                                                                                                    |                                                                                                    |                                                                                                    |
| substream SMR                                                              | 5.440                                                                                                    |             |                                                                                                    |                                                                                                    |                                                                                                    |                                                                                                    |
| connection Counts                                                          | 1                                                                                                    |             |                                                                                                    |                                                                                                    |                                                                                                    |                                                                                                    |
| Time:                                                                      | is min                                                                                                    |             |                                                                                                    |                                                                                                    |                                                                                                    |                                                                                                    |
| owthing                                                                    | 2 min                                                                                                    |             |                                                                                                    |                                                                                                    |                                                                                                    |                                                                                                    |
|                                                                            | acon<br>Extrus<br>ream Speed<br>astream Speed<br>can SNR<br>istream SNR<br>neection Counts<br>in<br>time                                                                                                    | ador c      | ADDE CLAR ADDEL * ADDEL * ADDE | Book Book   Rates ADS22, SHOVTSMELB   wass Spied 1163 kpp (2nisrinkne)   oversam Speed 22118 kpp (2nisrinkne)   wass SNR 6,08   sitream SNR 5,48   enection Counts 1   se 5 mm   sitream SNR 2 mm | Book 0.0000 /0.001/0.000   Rates ADS22 - SHOWT3MC LD   wass Spield 1163 Mpc (2hortnehm)   orbrans Topeed 22118 Mpc (blockew)   wass SNR 6.048   storeaus SNR 5.488   enection Counts 1   se 5 mm   time 2 mm | Book C. Diff A. OS LA SALE   Rates ADS 2.9, SHOW TAK LB   waar Spield 1163 sbps (Detrifume)   overraam Speed 23118 kbps (Detrifume)   waar SRR 0.08   stream SRR 5.488   enection Counts 1   en 6 min   time 2 min                                                                                                    |

### **System Status**

This page shows the current status and some basic settings of the device.

| System              |                         |
|---------------------|-------------------------|
| Alias Name          | ADSL Modem/Router       |
| Software Version    | 1.3.9                   |
| DSP Version         | 2.9.0.2                 |
| DSL                 |                         |
| DSL mode            | G.Dmt ADSL2 ADSL2+      |
| DSL Status          | ADSL2+, SHOWTIME.L0     |
| Upstream Speed      | 1163 kbps (Interleave)  |
| Downstream Speed    | 23118 kbps (Interleave) |
| Upstream SNR        | 8.0dB                   |
| Downstream SNR      | 5.3dB                   |
| Reconnection Counts | 1                       |
| Uptime              | 6 min                   |
| Showtime            | 3 min                   |

### - Zyxel P600 Series

# หน้าแรก คลิกที่ Diagnostic

| ZyXEL              |                         |                           |
|--------------------|-------------------------|---------------------------|
| > s                | tatus                   |                           |
| Status             | Device Information      |                           |
| TRUE_P-660HW-T1_v2 |                         |                           |
| C Network          | Host Name:              | TRUE P-660HW-T1 v2        |
|                    | Model Number:           | TRUE_P-660HW-T1_v2        |
| a security         | MAC Address:            | 00:02:cf:96:a4:60         |
| Advanced           | ZyNOS Firmware Version: | V3.40(BEC.4)   11/03/2009 |
| E Maintenance      | WAN Information         |                           |
| System             | - DSL Mode:             | ADSL2 DELT                |
|                    | - IP Address:           | 124.120.160.198           |
| Logs               | - IP Subnet Mask:       | 255.255.255.255           |
| Tools              | - Default Gateway:      | N/A                       |
| Diagnostic         | - VPI/VCI:              | 0/100                     |
|                    | LAN Information         |                           |
| Diagnostic         | - IP Address:           | 192.168.1.1               |
|                    | - IP Subnet Mask:       | 255.255.255.0             |
|                    | - DHCP:                 | Server                    |
|                    | MI AN Infranching       | T CLO                     |
|                    |                         |                           |
|                    |                         |                           |
|                    |                         |                           |

คลิกที่ DSL line Tab ด้านบน > DSL link Status จากนั้นสามารถตรวจสอบค่า noise margin Upstream และ Downstream ไม่ควรต่ำกว่า 12 DB

| Genera | al 🚺  | DSL LI | ne     |     |      |      |      |      |     |     |       |      |      |     |     |    |     |    |    |                |       |   |
|--------|-------|--------|--------|-----|------|------|------|------|-----|-----|-------|------|------|-----|-----|----|-----|----|----|----------------|-------|---|
| DSL    | Line  |        |        |     |      |      |      |      |     |     |       |      |      |     |     |    |     |    |    |                |       |   |
|        | notes |        | ain i  |     |      |      | 2.   | din. | _   | _   | _     |      | _    | _   | _   | _  | _   | _  |    |                | 12    |   |
|        | outor | T DO   | gin .  | dow | SER. | rear |      | 1.6  | db  |     |       |      |      |     |     |    |     |    |    |                | 1110  |   |
|        | atter | quati  | on u   | Dat | real | ma I | o di | b    | -   |     |       |      |      |     |     |    |     |    |    |                |       |   |
|        | tone  | 0-     | 31:    | 00  | 00   | 00   | 68   | 9a   | bc  | cd  | dd    | dd   | dd   | dd  | cc  | cb | aa  | 98 | 76 |                | 25    |   |
|        | tone  | 32-    | 63:    | 00  | 00   | 00   | 00   | 00   | 00  | 00  | 00    | 00   | 00   | 00  | 00  | 00 | 00  | 00 | 00 |                |       |   |
|        | tone  | 64-    | 95:    | 00  | 00   | 00   | 00   | 00   | 00  | 00  | 00    | 00   | 00   | 00  | 00  | 00 | 00  | 00 | 00 | 4              | 1.528 |   |
|        | tone  | 96-    | 127:   | 00  | 00   | 00   | 00   | 00   | 0.0 | 00  | 00    | 00   | 00   | 0.0 | 00  | 00 | 00  | 00 | 00 | 13             |       |   |
|        | tone  | 128-   | 159:   | 00  | 00   | 00   | 00   | 00   | 00  | 00  | 00    | 00   | 00   | 00  | 00  | 00 | 00  | 00 | 00 |                |       |   |
|        | tone  | 160-   | 191:   | 00  | 00   | 00   | 00   | 00   | 00  | 00  | 00    | 00   | 00   | 00  | 00  | 00 | 00  | 00 | 00 |                |       |   |
|        | cone  | 192-   | 223:   | 00  | 00   | 00   | 00   | 00   | 00  | 00  | 00    | 00   | 00   | 00  | 00  | 00 | 00  | 00 | 00 |                |       |   |
|        | tone  | 224-   | 255:   | 00  | 00   | 00   | 00   | 00   | 00  | 00  | 00    | 00   | 00   | 00  | 0.0 | 00 | 0.0 | 00 | 00 |                |       |   |
|        | tone  | 256-   | 287:   | 00  | 00   | 00   | 00   | 00   | 00  | 00  | 00    | 00   | 00   | 00  | 00  | 00 | 00  | 00 | 00 |                |       |   |
|        | tone  | 288-   | 319:   | 00  | 00   | 00   | 00   | 00   | 00  | 00  | 00    | 00   | 00   | 00  | 00  | 00 | 00  | 00 | 00 |                |       |   |
|        | tone  | 320-   | 351:   | 00  | 00   | 00   | 00   | 00   | 00  | 00  | 00    | 00   | 00   | 00  | 00  | 00 | 00  | 00 | 00 |                |       |   |
|        | tone  | 352-   | 383:   | 00  | 00   | 00   | 00   | 00   | 00  | 00  | 00    | 00   | 00   | 00  | 00  | 00 | 00  | 00 | 00 |                | 1     |   |
| 1      |       | ATM S  | Status |     |      |      |      |      |     | ATN | 1 Loc | opba | ck T | est |     |    |     |    | E  | SL Line Status | 0     | R |
|        |       |        |        |     |      |      |      |      |     |     |       |      |      |     |     |    |     |    |    |                |       |   |